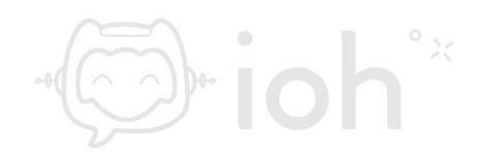

# Windows (Mail)

1.- Primero debe ir a inicio en su pc y buscar la aplicación "Correo".

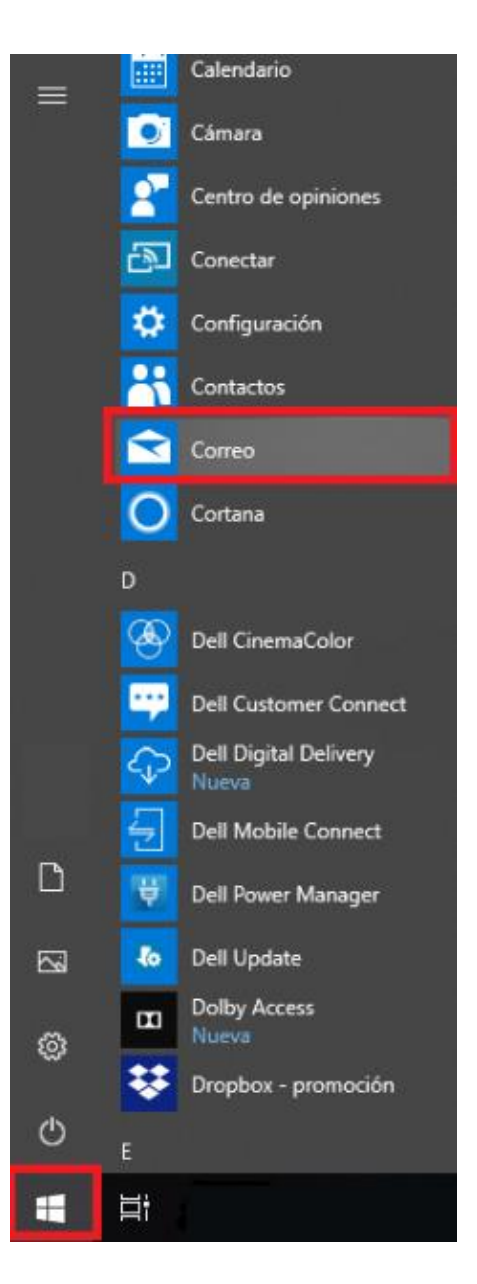

2.- Dentro de Correo deberá ir a agregar cuenta y escoger "Configuración avanzada"

1

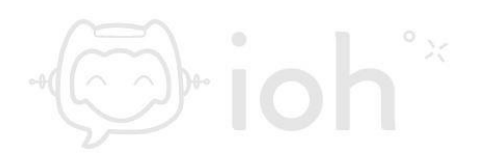

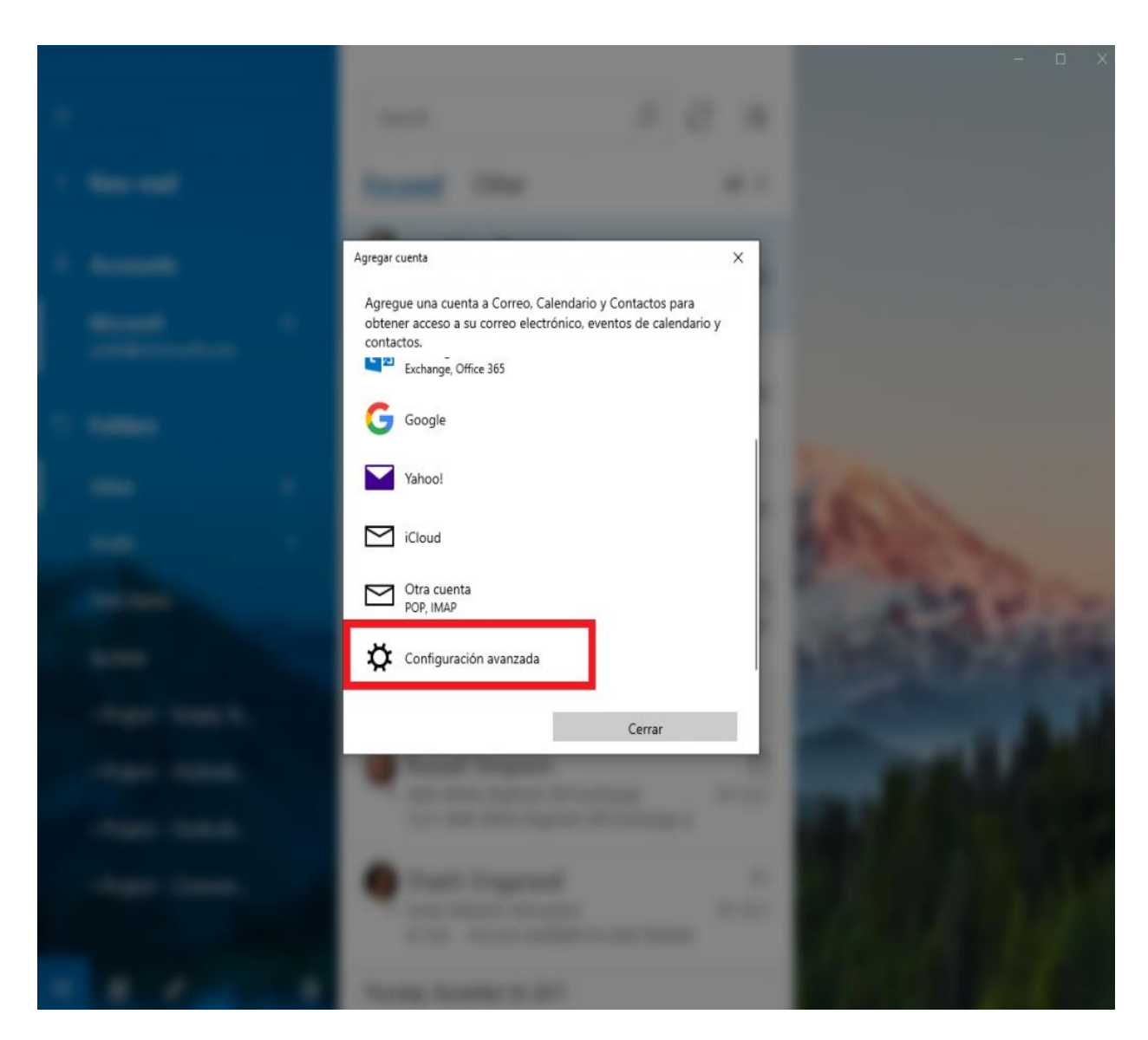

3.- Después tendrá que seleccionar la opción "Correo electrónico de Internet".

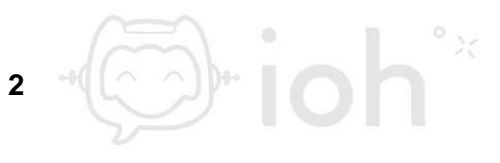

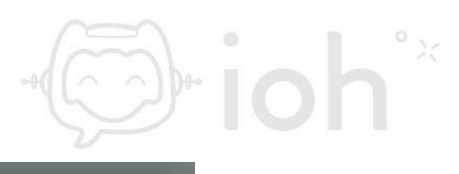

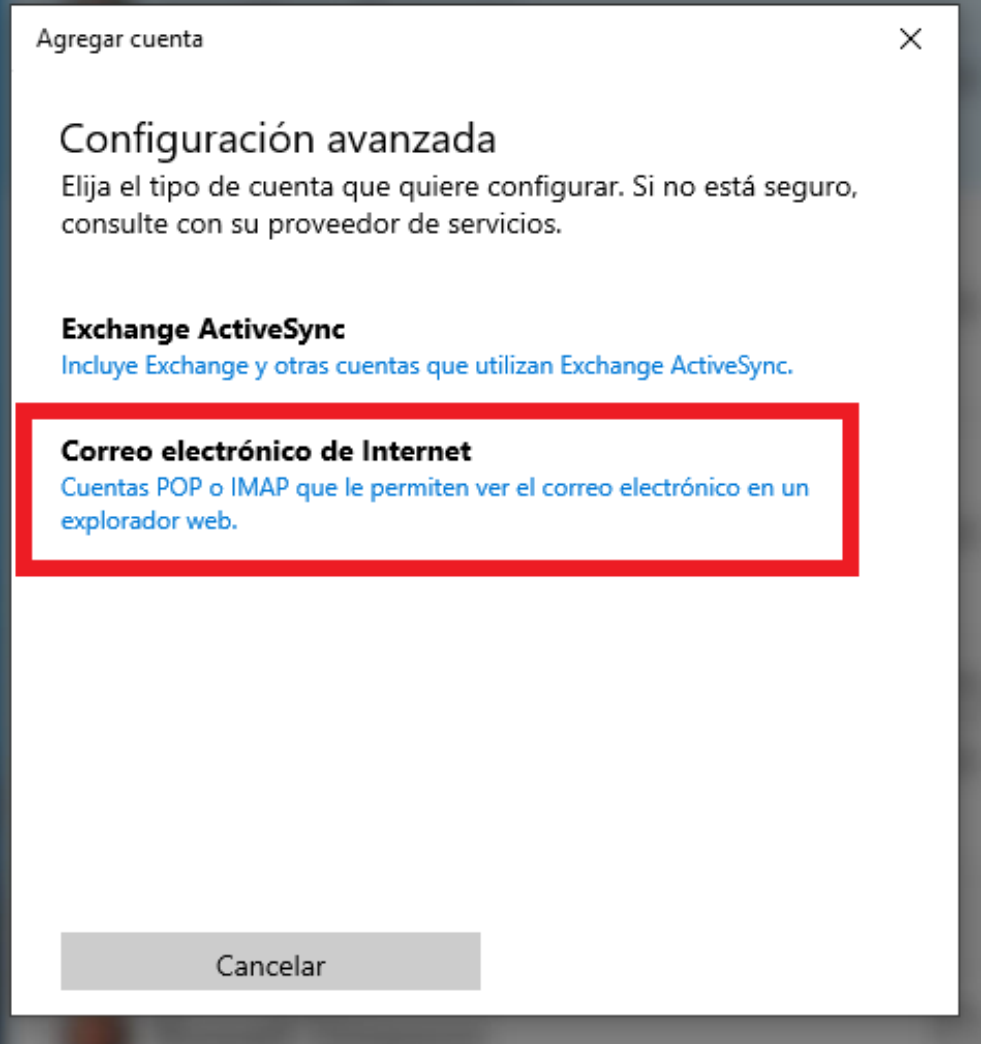

4.- Luego aparecerá la ventana de configuración donde tendrá que introducir el tipo de cuenta (IMAP o POP) y los datos de servidor entrante y de salida con sus respectivos puertos. POP puerto 995 o IMAP 993 y puerto de salida 465.

IMPORTANTE: IMAP utiliza espacio en servidor, pero permite utilizar y sincronizar varios dispositivos a la vez. POP utiliza menos espacio en servidor, pero se recomienda para un solo dispositivo pues descarga solamente la bandeja de entrada y los correos se eliminan del servidor pasados 14 días.

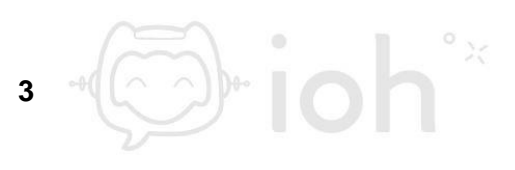

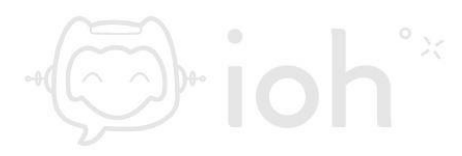

Como Windows Mail no cuenta con las mismas funcionalidades que Outlook y no permite respaldar las cuentas de correo en un archivo pst, se recomienda configurar como tipo IMAP.

| Cuenta de correo electrónico de Internet<br>Dirección de correo electrónico<br>usuario@dominio.cl | _      |
|---------------------------------------------------------------------------------------------------|--------|
| Dirección de correo electrónico usuario@dominio.cl Nombre de usuario                              |        |
| usuario@dominio.cl                                                                                |        |
| Nombre de usuario                                                                                 |        |
| Nombre de usuario                                                                                 |        |
|                                                                                                   |        |
| usuario@dominio.cl                                                                                |        |
| Ejemplos: kevinc, kevinc@contoso.com, domain\kevinc                                               |        |
| Contraseña                                                                                        |        |
| ••••••                                                                                            |        |
| Nombre de cuenta                                                                                  |        |
| usuario@dominio.cl                                                                                |        |
| Enviar mensajes con este nombre                                                                   |        |
| Nombre Apellido                                                                                   |        |
|                                                                                                   |        |
| Servidor de correo entrante                                                                       | _      |
| mail.dominio.ci                                                                                   |        |
| Tipo de cuenta                                                                                    |        |
| IMAP                                                                                              | $\sim$ |
| Servidor de correo saliente (SMTP)                                                                |        |
| mail dominio cl                                                                                   |        |

5.- Por último, aparecerá el mensaje de configuración terminada y podrá verificar sus correos a través de la app de Windows.

4

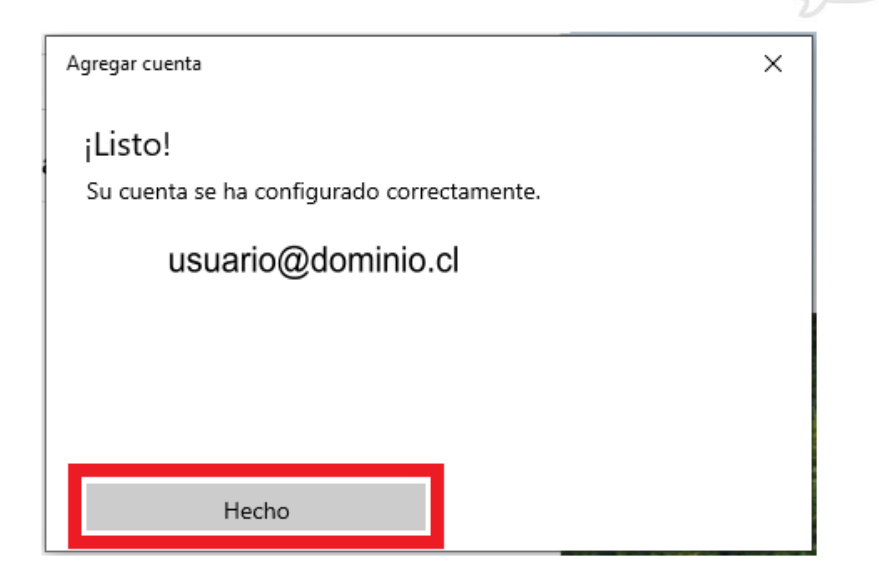

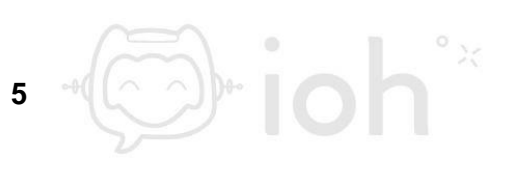

h°×

j) io